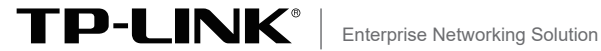

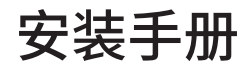

# 全千兆云管理PoE交换机

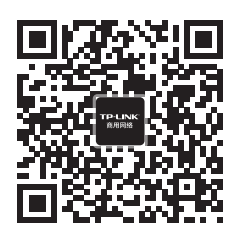

TP-LINK商用网络

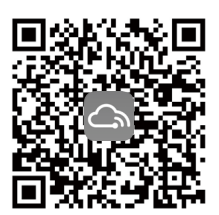

TP-LINK商云APP

# 目录

| 第1章 | 产品介绍———————————  | 01 |
|-----|------------------|----|
| 1.1 | 产品简介             | 01 |
| 1.2 | 云管理              | 01 |
| 1.3 | 本地管理             | 02 |
| 1.4 | 产品外观             | 02 |
| 第2章 | 产品安装 ——————————  | 08 |
| 2.1 | 物品清单             | 08 |
| 2.2 | 安装注意事项           | 09 |
| 2.3 | 产品安装             | 10 |
| 附录A | 常见故障处理————————   | 11 |
| 附录B | 技术参数规格—————————  | 12 |
| 附录C | 有毒有害物质含量声明 ————— | 14 |
| 附录D | 产品保修卡—————————   | 15 |

# 第1章 产品介绍

### 1.1 产品简介

普联技术有限公司全新开发推出的云管理交换机,支持商云 APP、商用云平台等远程管理,使用更简单。

\*本手册产品相关示图仅为示意,请以实际机型为准,如无特别 说明均以TL-SG2210PE为例说明。

### 1.2 云管理

本手册所有机型支持云管理,以商云APP管理界面说明,请参考如下步骤上云:

1. 确保交换机已连接网络,可实现互联网通信。

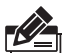

说明:

您也可以打开浏览器,在地址栏中输入https://smbcloud.tp-link. com.cn/login.html,登录进入商用云平台,依次点击项目集中管 理>>设备列表>>添加设备配置。

2. 扫描商云APP二维码,下载商云APP。

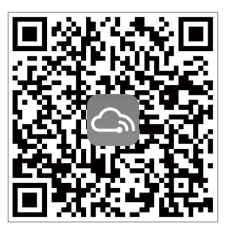

图1-1 商云APP二维码

- 打开商云APP,点击首页>>项目远程管理>>创建项目,扫描 设备ID二维码添加设备。
- 成功添加设备后,即可在项目的设备信息页找到对应交换 机条目,并对交换机进行管理。

### 1.3 本地管理

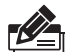

说明:

为了能登录交换机的管理界面,请将电脑的IP地址和交换机的 IP地址设置在同一网段。设置电脑IP地址为:10.18.18.x("x"为 1-250间任意值),子网掩码设置为255.255.255.0。

- 1. 普通PC使用网线正确连接交换机任意一个RJ45端口;
- 打开浏览器,在地址栏中输入交换机默认管理地址http: //10.18.18.251,按下回车键;

地址 @) 🥘 http://10.18.18.251

 设置用户名和密码,点击"确定"后即可登录交换机本地管 理界面。

Ŧ

## 1.4 产品外观

TL-SG2210PE前面板如图1-2所示。

| TP-LINK"                          | $\searrow$ |
|-----------------------------------|------------|
|                                   |            |
| TL-SG210PE                        |            |
| 5 系统模式选择开关                        |            |
| <u>3</u> 8个10/100/1000Mbps RJ45端口 |            |
| 4 2个1000Mbps SFP端口                |            |
| 1 指示灯                             |            |

图1-2 TL-SG2210PE前面板示意图

TL-SG2210PE后面板如图1-3所示。

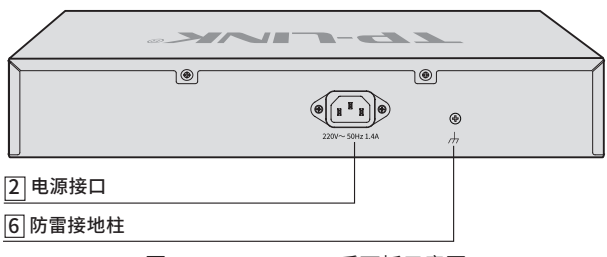

图1-3 TL-SG2210PE后面板示意图

TL-SG2210PT前面板如图1-4所示。

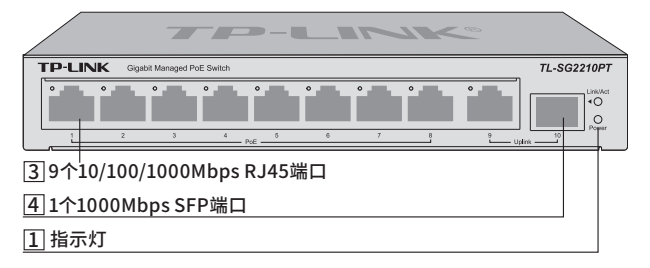

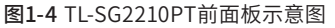

TL-SG2210PT后面板如图1-5所示。

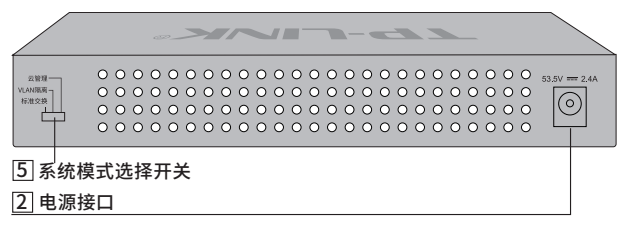

图1-5 TL-SG2210PT后面板示意图

TL-SG2210P前面板如图1-6所示。

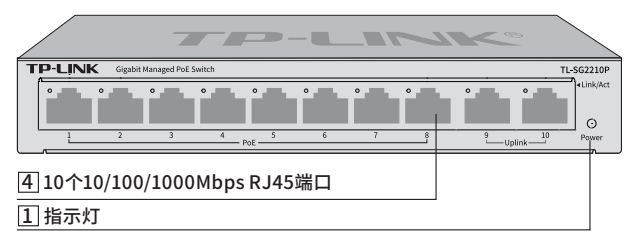

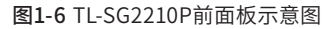

TL-SG2210P后面板如图1-7所示。

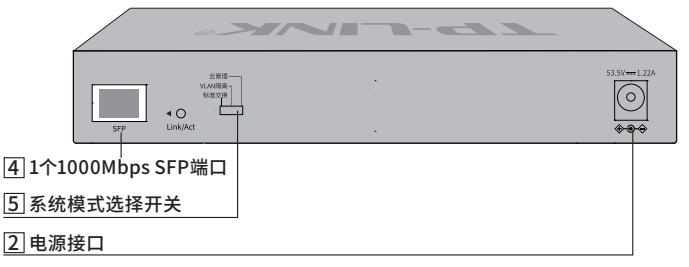

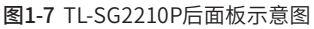

TL-SG2008MP前面板如图1-8所示。

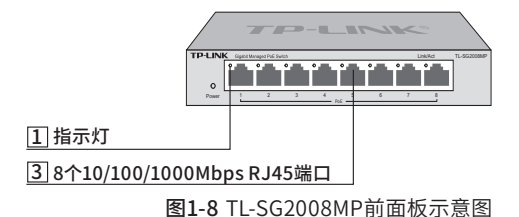

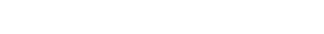

TL-SG2008MP后面板如图1-9所示。

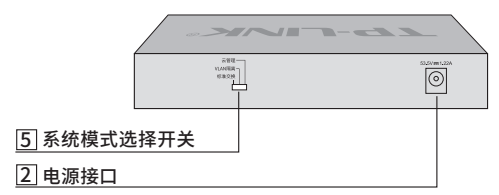

图1-9 TL-SG2008MP后面板示意图

TL-SG2005P前面板如图1-10所示。

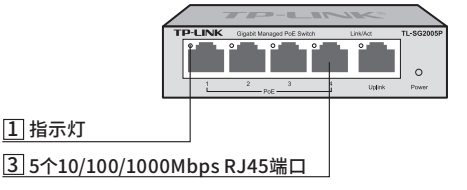

图1-10 TL-SG2005P 前面板示意图

TL-SG2105P前面板如图1-11所示。

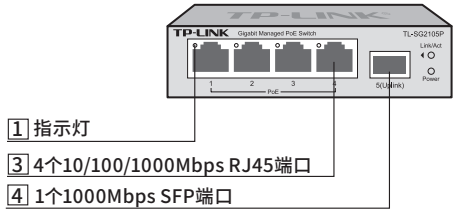

图1-11 TL-SG2105P前面板示意图

S 系统模式选择开关
 2 电源接口

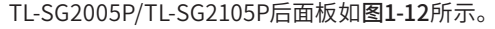

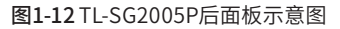

补充说明:

1 指示灯

通过指示灯可以监控交换机的工作状态,请参见表1-1。

| 指示灯      | 工作状态 | 工作说明       |  |  |
|----------|------|------------|--|--|
| Power    | 常亮   | 系统供电正常     |  |  |
|          | 熄灭   | 系统未通电或供电异常 |  |  |
| Link/Act | 常亮   | 端口正常连接设备   |  |  |
|          | 闪烁   | 端口正在传输数据   |  |  |
|          | 熄灭   | 端口未连接设备    |  |  |

表1-1 指示灯工作状态描述

2 电源接口

TL-SG2210PE接入220V~50Hz 1.4A的交流电源;

TL-SG2210PT接入53.5VDC 2.4A的直流电源;

TL-SG2210P/TL-SG2008MP/TL-SG2005P/TL-SG2105P接入 53.5VDC 1.22A的直流电源。

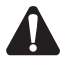

### 注意:

TL-SG2210PE请使用原装电源线,其余机型请使用原装电源适配器。

### 5 系统模式选择开关

系统模式选择开关SYS Mode,分为云管理、VLAN隔离和标准 交换三档。设备出厂默认工作在云管理模式,如图1-13所示:

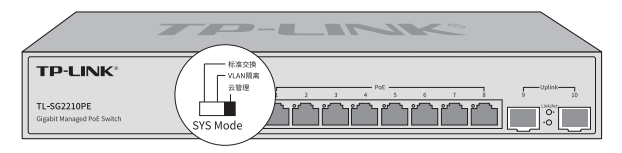

图1-13系统模式选择开关示意图

三种模式相关说明如下:

■ 标准交换模式

设备相当于非管理交换机,所有端口均可相互通信。

■ VLAN隔离模式

相当于非管理交换机。

TL-SG2008MP的1~7号端口相互隔离,只能与8号端口通信。

TL-SG2005P/TL-SG2105P的1~4号端口相互隔离,只能与5号 端口通信。

TL-SG2210PE/TL-SG2210PT/TL-SG2210P的1~8号端口相互隔 离,只能与9、10号端口通信。

云管理模式

设备支持云管理,用户可以通过商云APP或商用网络云平台远 程管理交换机,也可以登录http://10.18.18.251进入本地WEB 界面管理交换机。

6 防雷接地柱

请使用黄绿双色外皮的铜芯导线接地,以防雷击,具体请参考 《防雷安装手册》。

# 第2章 产品安装

## 2.1 物品清单

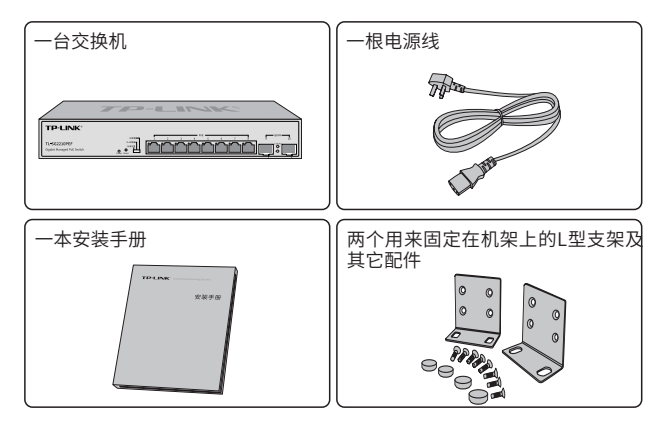

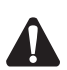

注意:

- 仅机型TL-SG2210PE提供电源线和角铁,TL-SG2210PT/TL-SG2210P/TL-SG2008MP/TL-SG2005P/TL-SG2105P提供电源适 配器。
- TL-SG2005P不含脚垫。
- 如果发现有配件短缺及损坏的情况,请及时和当地经销商联系。

## 2.2 安装注意事项

警告: 在居住环境中, 运行此设备可能会造成无线电干扰。

### ■ 安装安全注意事项

- 安装过程中电源保持关闭状态,同时佩戴防静电手环,并确 保防静电手环与皮肤良好接触,避免潜在的安全隐患;
- 交换机在正确的电源供电下才能正常工作,请确认供电电压与交换机所标示的电压相符;
- 交换机通电前请确认不会引起电源电路超负荷,以免影响
  交换机正常工作甚至造成不必要的损坏;
- 为避免受电击的危险,在交换机工作时不要打开外壳,即使 在不带电的情况下,也不要自行打开;
- 清洁交换机之前,应先将交换机电源插头拔出,请勿用湿润面 料擦拭,请勿用液体清洗;
- 使用过程中,请保持交换机底部朝下水平放置,避免潜在的安全隐患。
- TL-SG2008MP/TL-SG2005P/TL-SG2105P支持挂墙安装。挂 墙安装时,请确保使用的螺钉头直径为5~6mm,杆直径小于 4mm,螺钉伸出墙面长度约为4mm。请确保两挂墙螺钉处于 同一水平面上,避免潜在的安全隐患。

## 2.3 产品安装

### ■ 桌面安装

本手册所有机型支持桌面安装,如下:

将4个脚垫粘贴在位于机壳底部四角的圆形凹槽中,如图2-1所示。粘贴好脚垫后将交换机翻转,平稳地放在桌面上。

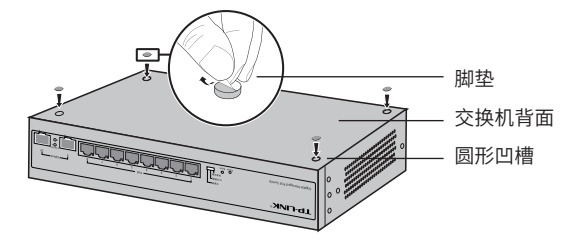

图2-1 桌面安装示意图

### 注意: 交换机机壳周围预留5~10cm空隙,确保散热和空气流通,交换机 表面避免摆放其他重物。

### ■ 19英寸标准机架安装

本手册仅TL-SG2210PEF/TL-SG2210PE支持机架安装,步骤如下:

- 1. 检查标准机架的接地与稳定性;
- 将配件中的两个L型角铁分别安装在交换机面板的两侧,并 用配件中提供的螺钉固定;
- 3. 将交换机安放在机架内适当位置,由托架支撑;
- 用螺钉将L型角铁固定在机架两端固定的导槽上,确保交换 机稳定、水平地安装在机架上。

# 附录A 常见故障处理

### 问题1.忘记交换机用户名和密码(如何恢复出厂设置)。

将交换机工作模式由"云管理"拨至"标准交换",再快速(2秒内) 拨回"云管理",交换机会重启并恢复成出厂默认设置。

#### 问题2.无法登录交换机本地管理界面。

请通过以下方面进行检查:

- 观察指示灯的状态,检查相应端口线缆是否正常连接,同时确认端 口没有被禁用,可以换另外一个物理端口登录交换机;
- 如果是通过本地计算机管理交换机,请确保本地计算机的IP地址与 交换机IP参数处于同一网段;
- 3. 通过Ping命令检查网络连接。通过"开始""运行"输入"cmd" 命令,点击"确定"后,可以打开命令窗口。输入ping 127.0.0.1检 查计算机的TCP/IP协议是否安装;输入ping 10.18.18.251(交换机 当前IP地址)检查计算机与交换机的连接是否正常。

#### 问题3.断电后配置消失。

交换机配置实时生效,但断电前必须点保存配置。

# 附录B 技术参数规格

| 参数项       |              | TL-SG2008MP TL-SG2005P                                                                                                    |     | TL-SG2105P                                                                                                    |  |  |
|-----------|--------------|----------------------------------------------------------------------------------------------------|-----|----------------------------------------------------------------------------------------------------|--|--|
| 技术标准      |              | IEEE 802.3<br>IEEE 802.3i<br>IEEE 802.3u<br>IEEE 802.3ab<br>IEEE 802.3ad<br>IEEE 802.3ad<br>IEEE 802.3x<br>IEEE 802.1p<br>IEEE 802.1q |     | IEEE 802.3<br>IEEE 802.3i<br>IEEE 802.3u<br>IEEE 802.3ad<br>IEEE 802.3ad<br>IEEE 802.3z<br>IEEE 802.3x<br>IEEE 802.1p<br>IEEE 802.1p |  |  |
| 数据传输速率    |              | 以太网: 10Mbps半双工, 10Mbps全双工<br>快速以太网: 100Mbps半双工, 100Mbps全双工<br>千兆以太网: 1000Mbps全双工                                                      |     |                                                                                                    |  |  |
| 传输方式      |              | 存储转发                                                                                                    |     |                                                                                                    |  |  |
| MAC       | 地址学习         | 自动更新                                                                                                    |     |                                                                                                    |  |  |
| 包转发速率     |              | 10BASE-T:14881pps/端口<br>100BASE-TX:148810pps/端口<br>1000BASE-T:1488095pps/端口                                                           |     | 10BASE-T:14881pps/端口<br>100BASE-X:148810pps/端口<br>1000BASE-T:1488095pps/端口<br>1000BASE-X:1488095pps/端口                               |  |  |
|           | PoE<br>标准    | IEEE 802.3af/at                                                                                                    |     |                                                                                                    |  |  |
| PoE<br>供电 | 端口最大<br>供电功率 | 30W                                                                                                    | 30W | 30W                                                                                                    |  |  |
|           | 整机最大<br>供电功率 | 57W                                                                                                    | 60W | 60W                                                                                                    |  |  |
| PoE端口数    |              | 8                                                                                                    | 4   |                                                                                                    |  |  |
| 工作温度      |              | 0°C~40°C                                                                                                    |     |                                                                                                    |  |  |
| 存储温度      |              | -40°C~70°C                                                                                                    |     |                                                                                                    |  |  |
| 工作湿度      |              | 10%~90%RH 无凝结                                                                                                    |     |                                                                                                    |  |  |
| 存储湿度      |              | 5%~90%RH 无凝结                                                                                                    |     |                                                                                                    |  |  |

| 参数项       |                  | TL-SG2210PE                                                                                                    | TL-SG2210PE TL-SG2210PT TL-SG2                                                                                                    |     |  |
|-----------|------------------|----------------------------------------------------------------------------------------------------|----------------------------------------------------------------------------------------------------|-----|--|
| 技术标准      |                  | IEEE 802.3<br>IEEE 802.3i<br>IEEE 802.3u<br>IEEE 802.3ab<br>IEEE 802.3af<br>IEEE 802.3at<br>IEEE 802.3at<br>IEEE 802.3x<br>IEEE 802.1q | IEEE 802.3<br>IEEE 802.3i<br>IEEE 802.3u<br>IEEE 802.3ab<br>IEEE 802.3z<br>IEEE 802.3af<br>IEEE 802.3at<br>IEEE 802.3at<br>IEEE 802.3x |     |  |
| 数据传输速率    |                  | 以太网: 10Mbps半双工, 10Mbps全双工<br>快速以太网: 100Mbps半双工, 100Mbps全双工<br>千兆以太网: 1000Mbps全双工                                                       |                                                                                                    |     |  |
| 传输        | 方式               | 存储转发                                                                                                    |                                                                                                    |     |  |
| MAC地      | 业学习              | 自动更新                                                                                                    |                                                                                                    |     |  |
| 包转发速率     |                  | 10BASE-T:14881pps/端口<br>100BASE-TX:148810pps/端口<br>100BASE-FX:148810pps/端口<br>1000BASE-T:1488095pps/端口<br>1000BASE-X:1488095pps/端口     |                                                                                                    |     |  |
| PoE标<br>准 |                  | IEEE 802.3af/at                                                                                                    |                                                                                                    |     |  |
| PoE供<br>电 | 端口最<br>大供电<br>功率 | 30W                                                                                                    | 30W                                                                                                    | 30W |  |
|           | 整机最<br>大供电<br>功率 | 120W                                                                                                    | 120W                                                                                                    | 57W |  |
| PoE端口数    |                  | 8                                                                                                    |                                                                                                    |     |  |
| 工作温度      |                  | 0°C~40°C                                                                                                    |                                                                                                    |     |  |
| 存储温度      |                  | -40°C~70°C                                                                                                    |                                                                                                    |     |  |
| 工作湿度      |                  | 10%~90%RH 无凝结                                                                                                    |                                                                                                    |     |  |
| 存储湿度      |                  | 5%~90%RH 无凝结                                                                                                    |                                                                                                    |     |  |

# 附录C 有毒有害物质含量声明

|                                                                                                    | 有毒有害物质或元素      |                |                |                    |               |                 |
|----------------------------------------------------------------------------------------------------|----------------|----------------|----------------|--------------------|---------------|-----------------|
| 部件名称                                                                                                    | 铅(Pb)<br>及其化合物 | 汞(Hg)<br>及其化合物 | 镉(Cd)<br>及其化合物 | 六价铬(Cr(VI))<br>化合物 | 多溴联苯<br>(PBB) | 多溴二苯醚<br>(PBDE) |
| РСВ                                                                                                    | 0              | 0              | 0              | 0                  | 0             | 0               |
| PCBA焊点                                                                                                    | ×              | 0              | 0              | 0                  | 0             | 0               |
| 元器件(含模块)                                                                                                    | ×              | 0              | 0              | 0                  | 0             | 0               |
| 金属结构件                                                                                                    | 0              | 0              | 0              | 0                  | 0             | 0               |
| 塑胶结构件                                                                                                    | 0              | 0              | 0              | 0                  | 0             | 0               |
| 纸质配件                                                                                                    | 0              | 0              | 0              | 0                  | 0             | 0               |
| 玻璃                                                                                                    | 0              | 0              | 0              | 0                  | 0             | 0               |
| 光盘                                                                                                    | 0              | 0              | 0              | 0                  | 0             | 0               |
| 线缆                                                                                                    | 0              | 0              | 0              | 0                  | 0             | 0               |
| 本表格依据SJ/T 11364的规定编制。<br>②:表示该有書物质在该部件所有均质材料中的含量均在GB/T 26572<br>规定的限量要求以下。<br>X:表示该有書物质至少在该部件的某一均质材料中的含量超出GB/T<br>26572规定的限量要求。(但该项目仅在库存或已加工产品中有少<br>量应用,且按照计划正在进行环保切换,切换后将符合上述规定。) |                |                |                |                    |               |                 |

# 附录D 产品保修卡

尊敬的客户,您好!

承蒙惠顾TP-LINK产品,谨致谢意! 为保障您的权益,请您在购机后仔细阅读 以下内容:

一、下列情况不属于免费维修范围,普联技术有限公司可提供有偿服务, 敬请注意:

- ■已经超出保换、保修期限;
- 未按使用说明书要求安装、使用、维护、保管导致的产品故障或损坏;
- 擅自涂改、撕毁产品条形码;
- 未经普联技术有限公司许可,擅自改动本身固有的设置文件或擅自拆机修理;
- 意外因素或人为行为导致产品损坏,如输入不合适电压、高温、进水、机 械破坏、摔坏、产品严重氧化或生锈等;
- 客户发回返修途中由于运输、装卸所导致的损坏;
- •因不可抗拒力如地震、火灾、水灾、雷击等导致的产品故障或损坏;
- 其他非产品本身设计、技术、制造、质量等问题而导致的故障或损坏。

二、技术支持和软件升级服务:

在您送修产品之前,请致电我公司技术支持热线:400-8863-400,以确认 产品故障。您也可以发送邮件至fae@tp-link.com.cn寻求技术支持。同时 我们会在第一时间内将研发出的各产品驱动程序、最新版本升级软件发布 在我们的官方网站:www.tp-link.com.cn,方便您免费下载。

#### 三、TP-LINK产品售后服务承诺:三年保修

更多详细资料请查询TP-LINK官方网站

#### <u>特别说明</u>:

- 外置电源保换期为1年,电池保换期为6个月,鼠标保换期为3个月。如因用户使用不当或意外因素,造成电源适配器或电池有明显的硬物损伤、裂痕、断脚、严重变形,电源线破损、断线、裸芯等现象则不予保换,用户可另行购买。
- 保修保换仅限于主机,包装及各类连线、软件产品、技术资料等附件不在保修保换范围内。无线外置天线及光纤头元器件保修期为3个月。

- 若产品购买后的15天内出现设备性能问题,且外观无划伤,可直接更换新产品。在免费保换期间,产品须经过普联技术有限公司检测,确认故障后,将更换同一型号或与该产品性能相当的返修良品,更换下来的瑕疵产品归普联技术有限公司所有;无故障产品,将原样退回。
- 在我们的服务机构为您服务时,请您带好相应的发票和产品保修卡;如您不能出示以上证明,该产品的免费保修期将自其生产日期开始计算。如产品为付费维修,同一性能问题将享受自修复之日起三个月止的免费保修期,请索取并保留好您的维修凭证。
- 经普联技术有限公司保换、保修过的产品将享受原始承诺质保的剩余期限再加三个月的质保期。
- 返修产品的邮寄费用由发送方单向负责。
- 经销商向您作出的非普联技术有限公司保证的其它承诺,普联技术有限公司不承担任何责任。

声明

Copyright © 2023 普联技术有限公司版权所有,保留所有权利

未经普联技术有限公司明确书面许可,任何单位或个人不得擅自仿制、复制、誊抄或转译本手册部分或全部内容,且不得以营利为目的进行任何方式(电子、影印、录制等)的传播。

**TP-LINK<sup>®</sup>为普联技术有限公司注册商标。本手册提及的所有商标,由各自所有人拥有。** 

本手册所提到的产品规格和资讯仅供参考,如有内容更新,恕不另行通 知。除非有特殊约定,本手册仅作为使用指导,所作陈述均不构成任何形 式的担保。

相关文档

除本安装手册外,我们还提供《用户手册》、《防雷安装手册》 等电子版本。如需获取最新产品资料,请登录http://www.tplink.com.cn。

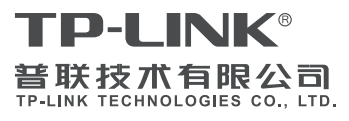

公司地址:深圳市南山区深南路科技园工业厂房24 栋南段1层、3-5E、28栋北段1-4层 公司网址:http://www.tp-link.com.cn 技术支持E-mail: smb@tp-link.com.cn 技术支持热线:400-8863-400 7/03050380 REV1.0.0

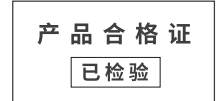